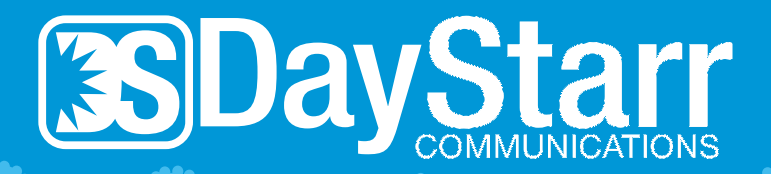

# **STREAMING** CHECKLIST

You have requested that DayStarr help you get setup with streaming. We will schedule one hour of time to help you get setup. Daystarr will setup one streaming service. Here are the things you will need to have ready before your appointment.

### IS MY DEVICE CAPABLE OF STREAMING?

I have a smart TV. I see a handful of pre-installed streaming apps on the main screen when I power on the TV. Model number:

I don't have a smart TV, but I have a rectanguar shaped HDMI port. List device model numbers:

• Note: If you do not have a smart television or an attachment and plan to purchase devices, it is required that you have new devices setup prior to your appointment. DayStarr is not responsible for setup of said devices.

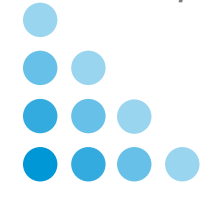

## **SELECTING A STREAMING SERVICE**

- Determine what networks you are interested in streaming. (i.e. local channels, HGTV, ESPN)
- Visit www.suppose.tv to compare streaming packages. Select the networks you are interested in, or type them into the search box. Once you've made your selections, you will be shown what packages are out there, for how much, through who, etc. DayStarr will help you get setup with one streaming service. In the event that you are unable to subscribe to a streaming service before 12 pm day before your scheduled install appointment, DayStarr will need to reschedule you.
- The streaming service and package I have chosen is:

#### PREPARING FOR YOUR APPOINTMENT

List your E-mail address and a Password you would like to use for setup of the streaming service:

E-mail:

Password:

#### Have a credit card ready for subscription purchase.

DayStarr will be prepared to setup streaming on as many devices as possible in this hour of time. This document is required to be completed by 12 pm the day before install.

The installer will request to view this document (you may also write the information on a sheet of paper) when they arrive for your installation appointment. If the requirements are not met, DayStarr will reschedule the date of installation of all services.

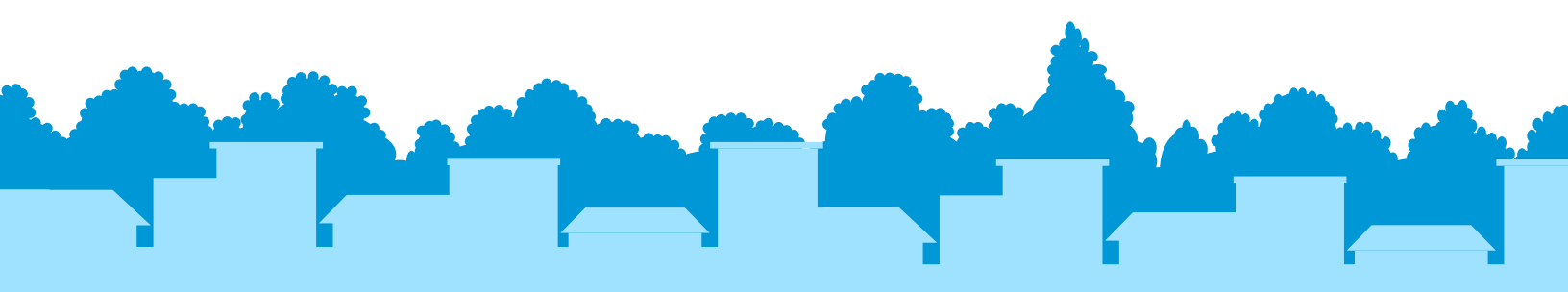